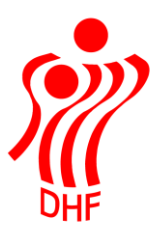

Dansk Håndbold Forbund Danish Handball Association Idrættens Hus Brøndby Stadion 20 DK-2605 Brøndby Tel.: +45 4326 2400 Fax: +45 4343 5143 E-mail: dhf@dhf.dk www.dhf.dk

## HåndOffice Udmeld spillere

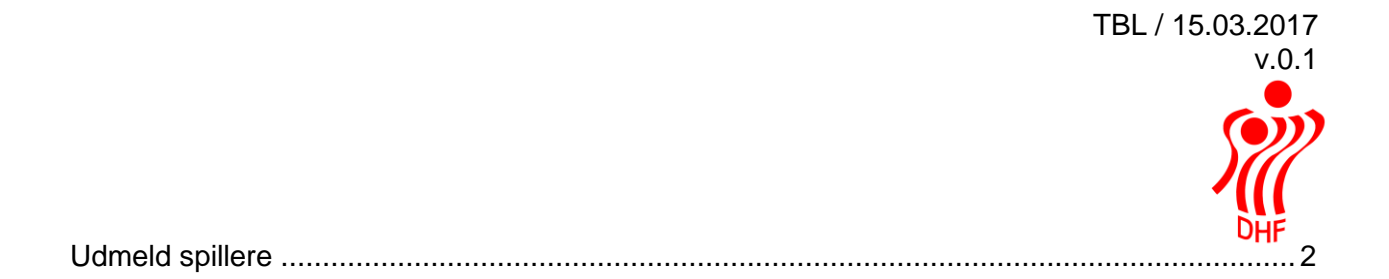

## Udmeld spillere

I HåndOffice (HO) kan man udmelde spillere på to måder.

En spiller ad gangen via Personer/Spiller og Spiller, fremsøg spilleren og i Rediger spiller klikkes på den gule blyant. Herefter tastes en udmeldelsesdato og hakket fjernes fra "Nuværende".

Klik på grønt 🥏 for at godkende udmeldelsen eller rødt 🙆 for at fortryde.

| Rediger spi                                           | ller                                 |             |                  |                      |             |         |       |       |   | Opgaver                                                                                           |
|-------------------------------------------------------|--------------------------------------|-------------|------------------|----------------------|-------------|---------|-------|-------|---|---------------------------------------------------------------------------------------------------|
| Personstamdata<br>Navn<br>Adresse<br>Landsholdsspille | Test af Person<br>Testvej 10<br>rr 🔲 |             |                  |                      |             |         |       |       |   | <ul> <li>Ny person</li> <li>Spiller</li> <li>Person</li> <li>Spillercertifikat</li> </ul> Paneler |
| Foreninger                                            |                                      |             |                  |                      |             |         |       |       |   | Stamdata                                                                                          |
| Forening                                              | E-Certifikat                         | Indmeldelse |                  | Udmeldelse           |             | Nuværer | ıde   |       |   | Hold                                                                                              |
| Fiktivt land                                          |                                      | 17-03-2016  |                  |                      | <b>==</b>   |         |       | 0 🙁   |   |                                                                                                   |
| LIGA og 1. DIVIS                                      | SION                                 |             |                  |                      |             |         |       |       |   |                                                                                                   |
| Nummer Na                                             | avn                                  | I           | Forening Type    | e                    | Trøjenummer | Tnr     | Række | Pulje |   |                                                                                                   |
|                                                       |                                      |             | Ingen hold tilkr | nyttet til spillerer | n           |         |       |       |   |                                                                                                   |
| -                                                     | Søg hold                             |             | Ikk              | e valgt 💌            | Trøjenr.    |         |       |       | ٢ |                                                                                                   |

Eller mange spillere ad gangen via Personer/Spiller og Spiller og opgaven "Spiller udmelding".

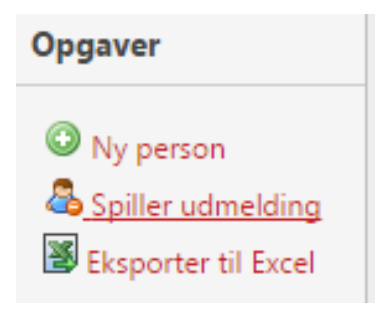

Klik på "Spiller udmelding" åbner ny menu med liste over alle de spillere, der pt. er i foreningen.

Feltet "Udmeldelsesdato" er sat til dags dato, men der kan vælges eller indtastes en anden dato, hvis det er nødvendigt.

Sæt hak i feltet yderst til højre ud for de spillere, der skal udmeldes og klik på knappen nederst "Udmeld".

## Spiller udmelding

| Navn               | Køn    | Fødselsdato | Udmeldelsesdato |        |
|--------------------|--------|-------------|-----------------|--------|
| Test af Person     | Mand   | 24-12-1980  | 17-03-2017      |        |
| Tina Formand Black | Kvinde | 18-07-1960  | 17-03-2017 🖽    |        |
| Tina Postadr Black | Kvinde | 18-07-1960  | 17-03-2017      |        |
|                    |        |             |                 | Udmeld |

Der kommer besked om, at "Spillerne er blevet udmeldt", og visningen bliver opdateret uden de udmeldte spillere.

## Spiller udmelding

| Spillerne er blevet udmeldt |        |             |                 | > |
|-----------------------------|--------|-------------|-----------------|---|
| Navn                        | Køn    | Fødselsdato | Udmeldelsesdato |   |
| Tina Formand Black          | Kvinde | 18-07-1960  | 17-03-2017      |   |
| Tina Postadr Black          | Kvinde | 18-07-1960  | 17-03-2017      |   |

Brug denne menu inden sammensmeltning af dubletter, idet spillere ikke kan smeltes sammen, hvis begge spillere står som aktive i foreningen.

Udmel